# 令和2年度大阪泌尿器科臨床医会 第76回学術集会 第二部(シンポジウム・特別講演1・特別講演2)

参加マニュアル

#### はじめに

#### 発表に必要なもの

- ●情報端末(パソコン)
- 付属設備 (スピーカーもしくはヘッドフォン、マイク)
- ●インターネット環境
- Zoomアプリ(推奨)

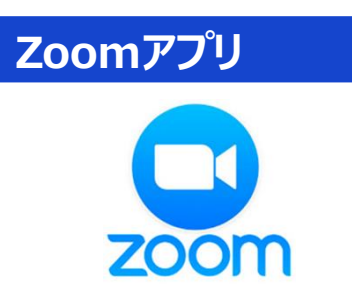

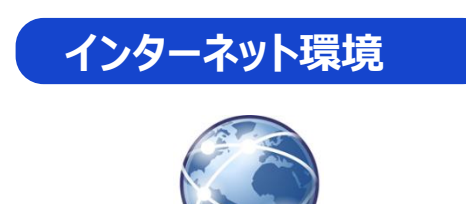

Zoomアプリをインストールせずに参加することは可能ですが、安定した視聴環 境をご提供するためにもインストールすることを推奨します。 ※必ず最新版をダウンロードしてください。 Zoomアプリを起動後、サインインすると、画面上部に 「新しいバージョンを使用できます。更新」と表示される場合があります。 「更新」をクリックしてアップデートを行ってください。

マイク

安定したインターネット環境をご利用ください。(有線接続推奨) 利用するネットワークによってはストリーミングサービスの利用制限などで接続で きないことがあります。確認が必要な場合は、事前にYouTubeなど複数の動 画配信サイトで10分程度視聴することをお勧めします。

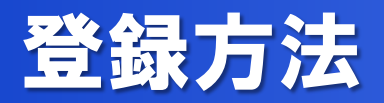

- 大阪泌尿器科臨床医会WEBページ に掲載されている「申込はこちら」」より 右記ページにお入りください。
- 必要事項を記入の上「送信」ボタンをク リックしてください。

|                      | 11月7日(土)【大阪緑保羅科臨床説会 第76円学術集会】課業会<br>第二部 16:+40~19:20<br>(VE 80みの開催:第一部と入室アドレスが異なります]<br>3 シンパジワム(16:+40~17:+40)<br>休憩(17:+40~17:+40)<br>4 特別課員(17:+45~18:30)<br>5 特別課員(17:+45~18:30)<br>5 特別課員(17:+45~18:30)<br>5 特別課員(19:+15~)<br>第一部・第二部それぞれ、メールでの意内が混合ます。<br>事前参加登録される方は下記必要項目へ入力後、登録ポタンを押してください。<br>Tro-textWazoomus)アドレスよりメールが描述ます。<br>期報時間になりましたろメールのの「ここをクリックして参加」をクリックし、<br>ご参加べたざい。<br>第4時間に体的登録される方につきましても下記必要項目へ入力後 |                                                                             |  |  |  |
|----------------------|----------------------------------------------------------------------------------------------------|-----------------------------------------------------------------------------|--|--|--|
| 說明                   |                                                                                                    |                                                                             |  |  |  |
| 助刻                   | 登録パタンを押してください。<br>次の画面に現れる「ここをクリックして夢加」をクリ<br>2020年11月7日 04:40 PM 大阪、札幌、東京                                                                                                    | ックし、ご夢加ください。                                                                |  |  |  |
| g -                  |                                                                                                    | · 必須南                                                                       |  |  |  |
| テスト                  | 1                                                                                                    | · テスト2                                                                      |  |  |  |
| メールア                 | 5uz*                                                                                                    | メールアドレスを再入力。                                                                |  |  |  |
| hara@t               | kenaka-co.co.jp                                                                                                    | hara@takenaka-co.co.jp                                                      |  |  |  |
| チケット<br>る先生は<br>ください | ●号(日本医師会生運動育講室単位取得を希望され<br>の可記載ください※不要な方は「O」ゼロをご記入<br>)                                                                                                    | 所属都市区等医師会(…日本医師会生理教育講座単位取増を希<br>離される先生は下記名必ず記載ください※不要な方は「O」<br>ゼロをご記入ください。) |  |  |  |
| CHER -               |                                                                                                    |                                                                             |  |  |  |
| 大振河南                 | 易科臨床医会会费資格·                                                                                                    |                                                                             |  |  |  |

## 参加方法(1)

参加を申し込んだ方には、登録したメールアドレスに下のような
 登録確認メールが届きますので大切に保管をお願いします。

(このメールからgoogle、Outlook、 yahooカレンダーに、予定が登録できます。)

11月7日(土)大阪泌尿器科臨床医会第76回学術集会 > zoom \* 大阪泌尿器科器床医会 第76回学術集会 配信事務局 «no-reply@zoom.us» To hara + こんにちは さん、 「11月7日(土) 【大阪泌尿器科胞床医会 第76回学術集会】講演会」のご登録ありがとうございました。 ご質問はこちらにご連絡ください:symposium@kk-kyowa.co.ip 日時: 2020年11月7日 04:40 PM 大阪、札幌、東京 PC、Mac、iPad、iPhone、Androidデバイスから参加できます: ここをクリックして参加 注:このリンクは他の人と共有できません。あなた専用です。 パスコード:911537 カレンダーに追加 Googleカレンダーに追加 Yahooカレンダーに追加 説明:第二部 16:40~19:20 【WEBのみの開催:第一部と入室アドレスが異なります】 3 シンポジウム (16:40~17:40) 休憩(17:40~17:45) 4 特別講演① (17:45~18:30) 5 特別講演②(18:30~19:15) 閉会の絆(19:15~) 第一部・第二部それぞれ、メールでの案内が届きます。 事前参加登録される方は下記必要項目へ入力後、登録ボタンを押してください。 「<u>no-reply@zoom.us</u>」アドレスよりメールが届きます。 開催時間になりましたらメール内の「ここをクリックして参加」をクリックし、 ご参加ください。 職催時間内に参加登録をされる方につきましても下記必要項目へ入力後、 登録ボタンを押してください。 次の画面に現れる「ここをクリックして参加」をクリックし、ご参加ください。 またはiPhone ワンタッブ: 日本: +81363628317,99260791487# or +81524564439,99260791487# または電話: ガイヤル: 日本: +81 363 628 317 or +81 524 564 439 or +81 3 4578 1488 ウェビナーID:992 6079 1487 利用可能な国際番号: https://zoom.us/u/abz7M9rYSB 登録はいつでもキャンセルできます。

#### 参加方法(2)

 学術集会開始時刻になりましたら、登録確認メールに記載されている 「ここをクリックして参加」をクリックしてください。

(ご自分のカレンダーに登録した場合は、その予定から接続いただくこともできます)

PC、Mac、iPad、iPhone、Androidデバイスから参加できます: <u>ここをクリックして参加</u> 注:このリンクは他の人と共有できません。あなた専用です。 パスワード:

11月7日(土)大阪泌尿器科臨床医会 第76回学術集会 > zoom × 大阪泌尿器科踏床医会 第76回学術集会 配信事務局 «no-reply@zoom.us» To hara + こんにちは さん、 「11月7日(土) 【大阪辺尿器科胞床医会 第76回学術集会】講演会」のご登録ありがとうございました。 ご質問はこちらにご連絡ください:symposium@kk-kyowa.co.jp 日時: 2020年11月7日 04:40 PM 大阪、札幌、東京 PC、Mac、iPad、iPhone、Androidデバイスから参加できます: ここをクリックして参加 注:このリンクは他の人と共有できません。あなた専用です。 パスコード:911537 カレンダーに追加 Googleカレンダーに追加 Yahooカレンダーに追加 説明:第二部 16:40~19:20 【WEBのみの開催:第一部と入室アドレスが異なります】 3 シンポジウム(16:40~17:40) 休憩(17:40~17:45) 4 特別講演① (17:45~18:30) 5 特別講演②(18:30~19:15) 開会の絆(19:15~) 第一部・第二部それぞれ、メールでの案内が届きます。 事前参加登録される方は下記必要項目へ入力後、登録ボタンを押してください。 「<u>no-reply@zoom.us</u>」アドレスよりメールが届きます。 開催時間になりましたらメール内の「ここをクリックして参加」をクリックし、 ご参加ください。 職催時間内に参加登録をされる方につきましても下記必要項目へ入力後、 登録ボタンを押してください。 次の画面に現れる「ここをクリックして参加」をクリックし、ご参加ください。 またはiPhone ワンタッブ: 日本: +81363628317,99260791487# or +81524564439,99260791487# または電話: ガイヤル: 日本: +81 363 628 317 or +81 524 564 439 or +81 3 4578 1488 ウェビナーID:992 6079 1487 利用可能な国際番号: https://zoom.us/u/abz7M9rYSB

登録はいつでも<u>キャンセル</u>できます。

## 参加方法(3)

- 参加リンクをクリックすると、このような画面にアクセスします。
- 中央の「Zoomミーティングを開く」をクリックしてください。
  (アプリケーションをダウンロードしたり実行できない場合は、 「ブラウザから起動してください」をクリックしてください)

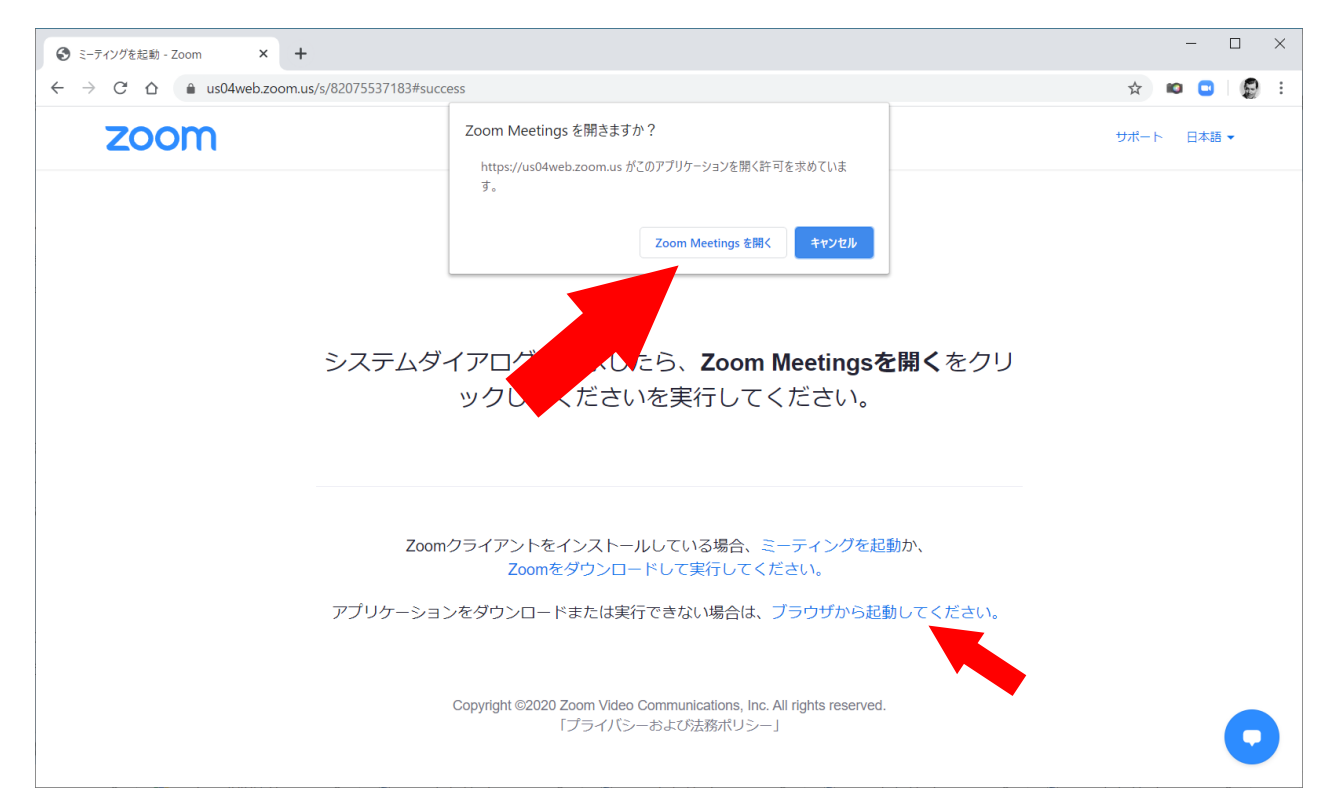

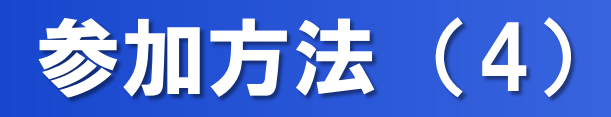

- 下のようなダイヤログができた場合は「コンピュータでオーディオに参加」を 選択してください。
- 右のような画面になれば接続完了です。(画面イメージが異なる場合がございます)

| 🔜 どのようにオ | ├─ディオ会議に参加しますか?               |                          | × |
|----------|-------------------------------|--------------------------|---|
|          | 電話で参加                         | コンピューターのオーディオ            |   |
|          | <b>コンピューター</b><br>ー<br>ー<br>ー | でオーディオに参加<br>- オーディオのテフト |   |
| □ ऱ-テ₁   | ィングへの参加時に、自動的にコン              | ピューターでオーディオに参加           |   |

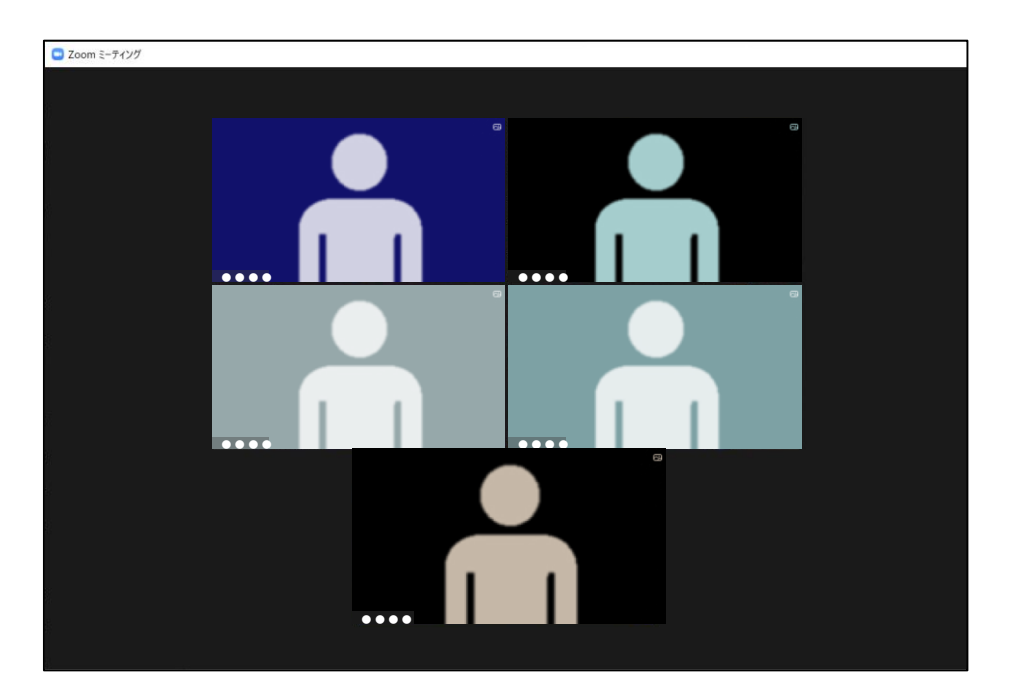

#### ※開催時刻前は、お待ちいただく場合があります。

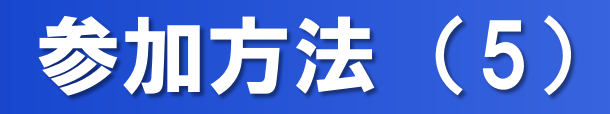

演者へのご質問は、ウィンドウ下部の「手を挙げる」ボタンを押して待機ください。

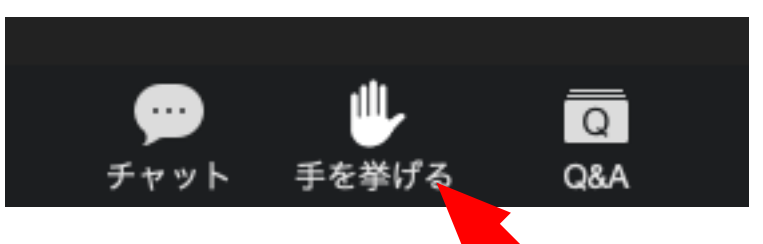

運営ホストがトークを許可すると下のようなウィンドウが出ます。
 「今すぐミュートを解除」を押して、発言してください。

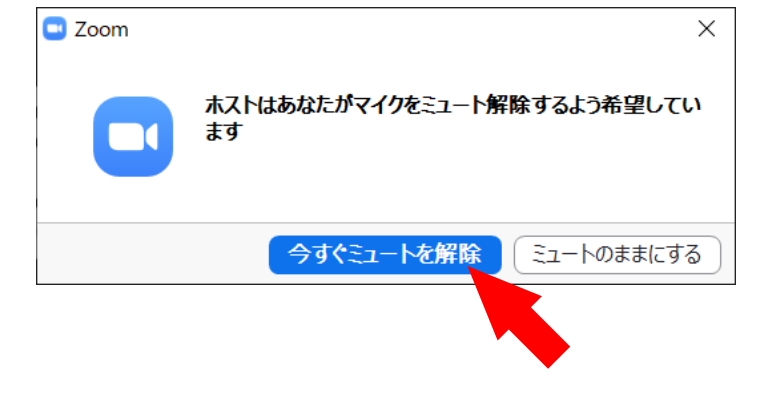

※PCにマイクの機能がない場合は発言ができません。

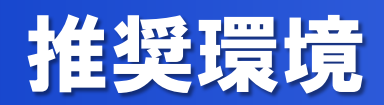

#### ご自身のPC環境をご確認ください。

|         | <b>0S</b>                                                                                                    | ブラウザ                                                   | 推奨環境                                              |
|---------|----------------------------------------------------------------------------------------------------|--------------------------------------------------------|---------------------------------------------------|
| Windows | Windows <b>10</b><br>Windows <b>8</b> または8.1<br>Windows <b>7</b><br>Windows <b>Vista(SP1)</b><br>Windows <b>XP(SP3)</b> | <b>IE7以上</b> 、Firefox、<br><b>Chrome</b> 、Safari5<br>以上 | CPU:デュアルコア2Ghz以上<br>(i3/i5/i7またはAMD相当)<br>メモリ:4GB |
| Мас     | MacOS <b>10.7以降を搭</b><br>載のMac OS X                                                                                     | <b>Safari5以上</b> 、<br>Firefox、Chrome                   |                                                   |
| Android | Android 5.0x以降                                                                                                    | インストール済みの標準<br>ブラウザ、Chrome                             |                                                   |
| iPhone  | <b>iOS 8.0</b> 以降<br>(iPhone 4以降 )                                                                                      | Safari5以上,<br>Chrome                                   |                                                   |
| iPad    | iPadOS 13以降<br>(iPad2以降)                                                                                                | Safari5以上,<br>Chrome                                   |                                                   |

• Zoom接続に関するお問合せは、下記までご連絡ください。

# y-nakayama@kk-kyowa.co.jp (運営担当:協和企画中山)

※ 令和2年度大阪泌尿器科臨床医会 第76回学術集会 第二部についての お問合せである旨をメール本文へご記載ください。